#### 建設キャリアアップシステム(CCUS)へアクセスしログイン https://www.ccus.jp

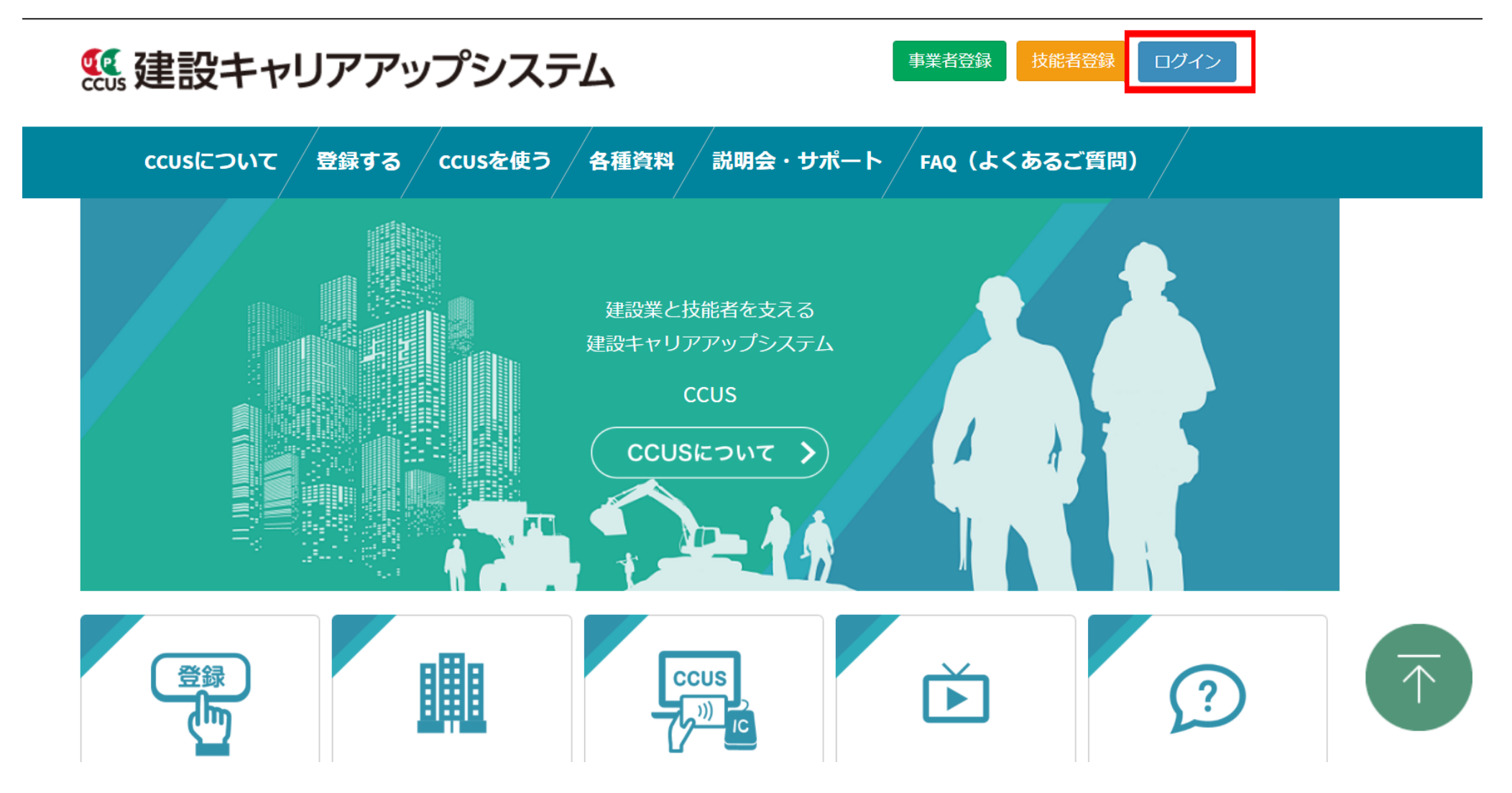

## 左のメニューにある[310\_閲覧] を選択 → [10\_技能者情報] を選択

| 310_閲覧        | 技能者情報の閲覧     |              |                |                      |
|---------------|--------------|--------------|----------------|----------------------|
| 10_技能者情報      |              |              | 証明書            | 並びに個人情報の開示表示         |
| 20_就業履歴       |              |              |                | (春の場合は開示状態)          |
| 30_所属事業者情報    | 本人情報         |              |                |                      |
| 40_施工体制登録情報   |              |              | ID             | 93845751166921       |
| 50_事業者の検索     |              |              | 技能者氏名フリガナ      | ケンセンミライ              |
| 60_申請情報の検索    |              | 1            | 技能者氏名          | 建設 未来                |
| 320_就業履歴 《    |              | P            | Name           |                      |
| 340_施工体制登録 《  |              |              | 通称名            |                      |
| 350_変更 《      |              | ~            | 生年月日           | 1989/04/01           |
| 360 カード 再発行 く | 本人確認書類       | あり           | 年齡             | 30歳                  |
| 370 代行由時      | 技能者ランク       | é            | 性別             | 男                    |
| 290 明干热学      | 建設業退職金共済証紙代  |              | 血液型            | А                    |
|               | 替カウント数       | 0            | 7月/十元4         | 〒105-0001 東京都        |
| 400_08安       | 就業日数         | 0            | 现1±//1         | 港区 虎/門150-150        |
|               | 就業履歴数        | 0            | 電話番号(自宅)       | 03-5473-0110         |
|               | 非計上の就業履歴数(元  | <b>詰現場未承</b> | 電話番号(携帯)       |                      |
|               | 22)          |              | FAX            |                      |
|               | 非計上の就業履歴数(元  | 諸現場未登        | メールアドレス        | ccusmanual@gmail.com |
|               | 禄)           |              | 緊急連絡先住所        | 現住所と同じ               |
|               |              |              | 緊急連絡先電話番号      | 090-5555-2222        |
|               |              |              | 緊急連絡先氏名        | 鈴木一郎                 |
|               |              |              | 国籍             | 日本                   |
|               | <            | _            |                | >                    |
|               | 祖太小所属本業共     | Ŧ            | 所属事業者名(主たる事業者) | 事業者                  |
|               | SATO MALER A | (株)基金一次      | 建設             | 66879345433022       |

#### 技能者情報の閲覧ページへ移動 → ページ最下部にある[帳票出力] を選択

能者情報の問覧

銭形幸一 ▼

|                              | 登録基幹技能者名          | 修了年月日     有效       1868/09/08     2040/11/30 |            | 効期限年月日     | 加期限年月日 登録  |                                              | 経験基幹技能者の表示   |            | 脷    |    |
|------------------------------|-------------------|----------------------------------------------|------------|------------|------------|----------------------------------------------|--------------|------------|------|----|
| 登録基幹技能者                      | 登録ALC基幹技能者        |                                              |            | 2040/11/30 |            |                                              | 登録基幹技能者の詳細表示 |            | *    | R  |
|                              | 資格種類              |                                              | 資格名        |            |            | 日付の                                          | 種類           | 年月日        | 証    | 囲  |
|                              | 技能士               | 単一等級エーエルシーパネル工事作業                            |            |            |            | 有効期限年月日 2<br>有効期限年月日 2<br>取得年月日 3<br>登録年月日 2 |              | 2040/11/30 | IE . | 58 |
|                              | 免許・資格             | レーダー級海上特殊無線技士                                |            |            |            |                                              |              | 2038/11/30 |      |    |
| 尼古海坡                         | 技能講習              | 建築物の鉄骨の組立て等作業主任者                             |            |            | 1868/09/08 |                                              |              |            |      |    |
| 体有其他                         | 特別教育              | アーク溶接                                        |            |            |            |                                              |              | 2019/11/30 |      |    |
|                              | その他安全衛生講習         | 職長教育(労働安全衛生法第60条)                            |            |            | 取得年月日      |                                              | 1912/07/30   | RE .       |      |    |
|                              | 研修等               | 全日本建設組合講習                                    |            |            |            | 受講年月日 24                                     |              | 2019/08/30 | FE . |    |
|                              | 保有資格の詳細表示         |                                              |            |            |            |                                              |              |            |      |    |
|                              |                   | 表彰名                                          |            |            | -          | 表彰日                                          |              | 表彰の表示      | 証    | 脷  |
| 表彰                           | 假秀施工者国土交通大臣顕彰_鉄筋工 |                                              | 2019/08/30 |            |            | ,                                            |              | 表彰の詳細表示    | 4    | R  |
| <b>桂起</b> 小鸡鸟,亦 <b>五,</b> 五英 | 初回登録日             | 最新変更                                         |            |            | 最新変更·      | 変更・更新日                                       |              |            |      | 脷  |
| 「日報の豆録・女史・史相                 | 2018/12/04        |                                              | 2021/05/18 |            |            |                                              |              |            |      | П  |
| 戻る CSV出力 帳票                  | 出力 CSVファイル解説書     |                                              |            |            |            |                                              |              |            |      |    |

## 「エクセル帳票の出力を行います。」→「はい」を選択

| 310_閲覧      | 技能者情報の問題    |                 | ? 確認           |            |                             |                              |            |  |
|-------------|-------------|-----------------|----------------|------------|-----------------------------|------------------------------|------------|--|
| 10_技能者情報    | 戰種          | 左官・左官工          | エクセル帳票の出力を行います | e.         | *******<br>経験等メモの           | ジャンパー 一般を見ていた。<br>詳細表示 隠種の詳細 | can<br>I表示 |  |
| 20_就業履歴     |             | 木頂日についてけ 由語者の由生 |                |            | が提摘学科であるかを保証するもの            | でけありません                      |            |  |
| 30_所属事業者情報  | 学歴・指定学科     | 指定学科卒           |                | はいいえ       | 3 18 14 CO 3/1 CKEE 9 3 000 | 学科名                          | 名 証        |  |
| 40_施工体制登録情報 |             |                 | -              |            | -                           |                              |            |  |
| 50_事業者の検索   |             | 登録基幹技能者名        | 修              | 了年月日       | 有効期限年月日                     | 登録基幹技能者の表示                   | ΞĒ         |  |
| 60_申請情報の検索  | 受録基幹技能者     |                 | -              | <u>~</u>   |                             | 登録基幹技能者の詳細表示                 |            |  |
| 320_就業履歷    |             | 資格種類            |                | 資格名        | 日作                          | の種類 年月日                      | ۵Æ         |  |
| 340_施工体制登録  |             | 技能士             | 1              |            |                             | -                            |            |  |
| 350_変更      |             | 免許・資格           | -              |            |                             | - [                          |            |  |
| 260 カード再発行  | 保有資格        | 技能講習            | 1 <del>-</del> |            | -                           | -                            |            |  |
|             |             | 特別教育            | -              |            |                             | L                            |            |  |
| 370_10/17中請 |             | その他女王闻王明首       | -              |            | -                           |                              |            |  |
| 380_開示設定    |             | 保有資格の詳細表示       |                |            |                             |                              |            |  |
| 410_ダウンロード  |             |                 |                |            |                             |                              |            |  |
|             | 素彩          |                 | 長彰名            |            | 表彰日                         | 表彰の表示                        | 証          |  |
|             |             | -               |                | r=-/-      |                             | 表彰の詳細表示                      |            |  |
|             | 情報の登録・変更・更要 | 初回              | 登録日            |            | 最新変更·更新日                    |                              |            |  |
|             |             | 2020/05/12      |                | 2020/05/12 |                             |                              |            |  |
|             | 戻る CSV出力 帳  | 票出力 CSVファイル解説書  |                |            |                             |                              |            |  |

### [出力処理状況は、ダウンロードー帳票ダウンロード画面からご確認ください。]→[はい]を選択

| UP =        |  |              |                 |                               |            |               |          |  |  |
|-------------|--|--------------|-----------------|-------------------------------|------------|---------------|----------|--|--|
| 310_閲覧      |  | 技能者情報の閲覧     |                 | <b>i</b> 情報                   |            |               |          |  |  |
|             |  | 職種           |                 | 技能者情報帳票の出力指示を受付ました。出力処理状況は、ダウ |            | <sup>42</sup> |          |  |  |
|             |  |              | 左官・左官工          | ンロードー帳票ダウンロード画面か              | 経験         |               |          |  |  |
| 20_就莱履歴     |  |              | 本項目については、申請者の申告 |                               |            | が指摘学科であるかを保証  | するものではあり |  |  |
| 30_所属事業者情報  |  | 学歴・指定学科      | 指定学科卒           |                               | (a         | ы<br>1        | 学科       |  |  |
| 40_施工体制登録情報 |  |              | -               |                               |            |               |          |  |  |
|             |  |              | 登録基幹技能者名        | 修了年                           | 月日         | 有効期限年月日       | ŝ        |  |  |
|             |  | 登録基幹技能者      | -               |                               |            |               | 25       |  |  |
|             |  |              | 資格種類            |                               | 資格名        |               | 日付の種類    |  |  |
|             |  |              | 技能土             | -                             |            |               | -        |  |  |
| 350 変更      |  |              | 免許・資格           | -                             |            |               | =        |  |  |
|             |  | 保右資格         | 技能講習            | -                             |            |               | -        |  |  |
|             |  | Ph 1 Joe III | 特別教育            | -                             |            |               |          |  |  |
|             |  |              | その他安全衛生講習       | -                             |            |               |          |  |  |
|             |  |              | <b>研修寺</b>      | -                             |            |               | -        |  |  |
|             |  |              | 保有資格の詳細表示       |                               |            |               |          |  |  |
|             |  |              | 表彰名             |                               | 表彰日        |               |          |  |  |
|             |  | <b>衣</b> 彩   | -               |                               | -          |               |          |  |  |
|             |  |              | 初回              | 初回登録日                         |            | 最新変更・更新日      |          |  |  |
|             |  | 同報の近線・夏史・文和  | 2020/05/12      |                               | 2020/05/12 |               |          |  |  |
|             |  | 戻るCSV出力 帳    | 票出力 CSVファイル解説書  |                               |            |               |          |  |  |

# 左の[410\_ダウンロード] を選択 → [10\_帳票ダウンロード]ページを開く

| UP         | Ξ   |             |                       |              |            |                |            |             |             |  |
|------------|-----|-------------|-----------------------|--------------|------------|----------------|------------|-------------|-------------|--|
| 310_閲覧     | ¢   | 技能者情報の閲覧    |                       |              |            |                |            |             |             |  |
| 320_就業履歴   | 5   | 職種          | 495.1                 |              |            |                |            | HRLTEV      | 2-5X/JX     |  |
| 240 版工体制登録 | 2   |             | 左官・左官工                |              |            |                | 験等メモの詳細表示  | 職種の語        | 職種の詳細表示     |  |
|            |     |             | 本項目については、申請者の申告ベースでの登 | 録になります。そのため、 | 本システムで登録され | た内容が指摘学科であるかを保 | 証するものではありま | <b>ドせん。</b> |             |  |
| 350_変更     | S   | 学歴・指定学科     | 指定学科卒                 |              | 学校:        | 名              | 学科         | 名           | 証           |  |
| 360_カード再発行 | 1   |             |                       | -            |            | -              |            |             |             |  |
| 370_代行申請   | 5   |             | 登録基幹技能者名              | 修了年月         | IB         | 有効期限年月日        | 臣          | 録基幹技能者の表示証法 |             |  |
| 380_開示設定   | 5   | 登録基幹技能者     | -                     | _            | -          | ≂              | 登録         | 基幹技能者の詳細表示  |             |  |
| 410_ダウンロード | 7   |             | 資格逓類                  |              | 資均久        |                | 日付の種類      | 年日日         | <b>1</b> 71 |  |
| 10_帳票ダウンロ・ | -15 |             | 技能士                   | -            | RINH       |                | -          | -           | Pat.        |  |
|            |     |             | 免許・資格                 | -            |            |                | -          |             |             |  |
|            |     | 保有資格        | 技能講習                  | -            |            |                | -          | -           | III.        |  |
|            |     |             | 特別教育                  | -            |            |                | -          |             | L III       |  |
|            |     |             | その他安全衛生講習             | -            |            |                | -          |             | E           |  |
|            |     |             | 研修等                   |              |            |                | -          |             | 証           |  |
|            |     |             | 保有資格の詳細表示             |              |            |                |            |             |             |  |
|            |     | ± 1/        | 表彰名                   |              |            | 表彰日            |            | 表彰の表示       | <b>IE</b> : |  |
|            |     | <b>衣</b> 彩  | -                     |              | -          |                |            | 表彰の詳細表示     |             |  |
|            |     |             | 初回登録日                 |              | 最新変更・更新日   |                |            |             |             |  |
|            |     | 日報の立家・安丈・史利 | 2020/05/12            |              | 2020/05/12 |                |            |             |             |  |
|            |     | 戻る CSV出力 帳票 | CSVファイル解説書            |              |            |                |            |             |             |  |

#### 帳票ダウンロード一覧に出力した帳票が入っていることを確認 スクロールバーで右に移動し、[ダウンロード]を選択

| 310_閲覧 〈       | 帳票ダウンロード |                                                |                  |                  |                |                |                                  |       |        |        |           |
|----------------|----------|------------------------------------------------|------------------|------------------|----------------|----------------|----------------------------------|-------|--------|--------|-----------|
| 320_就業履歴       |          |                                                |                  |                  |                |                |                                  |       |        |        |           |
| 340_施工体制登録   、 |          | 帳票ダウンロード一覧 帳票はEXCEL2016またはOffice365のご利用を推奨します。 |                  |                  |                |                |                                  |       |        |        |           |
| 350_変更     <   |          |                                                |                  |                  |                |                |                                  |       |        |        |           |
| 360_カード再発行 (   |          |                                                | 出力指示日時           | 帳票作成完了日時         | ダウンロード<br>実行日時 | ダウンロード<br>実行回数 | ファイル名                            | ステータス | 完了目安時間 | 処理待ち件数 | 操作        |
| 370_代行申請 〈     |          |                                                | 2021/09/03 15:36 | 2021/09/03 15:36 | -              | 0              | 1-1_技能者情報_20210903153650292.xlsx | 処理完了  | -      | -      | ダウンロード 削除 |
| 380_開示設定 (     |          |                                                |                  |                  |                |                |                                  |       |        |        |           |
| 410_ダウンロード 、   |          | 4                                              |                  |                  |                |                |                                  |       |        |        | Þ         |
| 10_帳票ダウンロード    |          | ۳                                              | リプページへ           |                  |                |                |                                  |       |        |        |           |

○ ダウンロード後、PC 内に帳票が保存される
○ 保存ファイル名称:技能者情報(Excelデータ)
○ 保存された技能者情報をメールに添付し申請へ

技能者情報 本人確認書類 技能者ID 技能者氏名フリガナ 技能者氏名 Name (FAMILY MIDDLE GIVEN) <u>通称名</u> 生年月日 年齡 性別 血液型 現住所(郵便番号) 現住所(都道府県) 現住所(都道府県以降) 電話番号(自宅) 電話番号(携帯) FAX パペペント
メールアドレス
緊急連絡先住所
緊急連絡先電話番号 緊急連絡先氏名 国籍 在留資格 在留期間 技能レベル 建退共加入の有無 就業日数 就業履歴数 現在の所属事業者(主たる所属事業者のみ) 所属事業者ID 所属事業者名 雇用形態 雇用年月日 所属事業者ID 所属事業者名 過去の所属事業者(直近のみ) 雇用形態

※見本※ 技能者情報(Excelデータ)